# Manuale d'Uso

**VERSIONE 1.0** 

## Sommario

| Pagina   1 |
|------------|
|            |
|            |
|            |
|            |
|            |
|            |

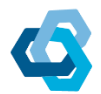

#### Accesso Area Riservata

- 1. Collegarsi al sito www.cucselepicentini.it
- 2. Cliccare su Area Riservata
- Login 3. Inserire le credenziali di accesso e cliccare su

N.B. L'area privata è sempre raggiungibile tramite il seguente link

http://www.cucselepicentini.it/wp-admin/

#### Nuovo articolo

- 1. Effettuare l'accesso all'Area Riservata
- 2. Nel menu a sinistra cliccare su Articoli

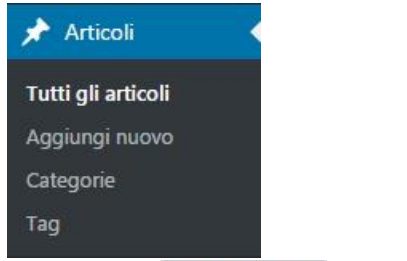

3. Cliccare su Aggiungi nuovo

| Aggiungi nuovo articolo                                                                                                    | Impostazioni schermata 🔻 Aiuto 🔻                           |
|----------------------------------------------------------------------------------------------------|------------------------------------------------------------|
| Inserisci qui il titolo                                                                                                    | Pubblica                                                   |
|                                                                                                    | Salva bozza Anteprima                                      |
| Editor avanzato di Layout Titolo della News                                                                                                    | Stato: Bozza <u>Modifica</u> Visibilità: Pubblico Modifica |
| Paragrafo R T := := 46 = = 20 1/2 == 1/2 == | Pubblica subito Modifica                                   |
|                                                                                                    | Pubblica                                                   |
|                                                                                                    | Immagine in evidenza 🔹                                     |
|                                                                                                    | Non mostrare l'immagine del singolo articolo               |
|                                                                                                    | Categorie 🔺                                                |
| Tooto della Newa                                                                                                    | Tutte le categorie Più utilizzate                          |
| Testo della News                                                                                                    | + Aggiungi una puova categoria                             |
| Spunt                                                                                                    | are la Casella News                                        |
| Conteggio parole: 0                                                                                                    | Formato                                                    |
| nsenre                                                                                                    |                                                            |

- 4. insenre
  - Titolo della News
  - Testo della News

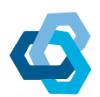

- o Spuntare la Casella News
- 5. Cliccare su Pubblica

### Modifica di un articolo

- 1. Effettuare l'accesso all'Area Riservata
- 2. Nel menu a sinistra cliccare su Articoli
- 3. Cliccare su Tutti Gli Articoli
- 4. Verranno mostrati tutti gli articoli in ordine cronologico di inserimento
- 5. Cliccare sull'articolo che si desidera modificare
- 6. Effettuare le modifiche desiderate
- 7. Cliccare su Aggiorna

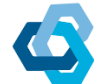

#### Nuovo Bando

1. Effettuare l'accesso all'Area Riservata

|                                                                                                    | Downloads    |
|----------------------------------------------------------------------------------------------------|--------------|
|                                                                                                    | All Packages |
|                                                                                                    | Add New      |
|                                                                                                    | Тад          |
|                                                                                                    | Categories   |
|                                                                                                    | Bulk Import  |
|                                                                                                    | Templates    |
|                                                                                                    | Subscribers  |
|                                                                                                    | Add-Ons      |
|                                                                                                    | Stats        |
| Cliccare su Downloads                                                                                          | Settings     |
| The second second second second second second second second second second second second second second second s |              |

3. Cliccare su Add New

2.

| Add New Package                                                                                |                                                                            | Impostazioni schermata 🔻                                                |
|------------------------------------------------------------------------------------------------|----------------------------------------------------------------------------|-------------------------------------------------------------------------|
| Il seguente componente attivo di BuddyPress non hanno associato pagine WordPress: Attiva. Ripa | ara                                                                        |                                                                         |
| Inserisci qui il titolo                                                                        | Att                                                                        | ach File                                                                |
| <b>91</b> Aggiungi media                                                                       | Visuale Testo                                                              | Jpload Browse URL                                                       |
| Paragrafo ▼ B I I II II II II II II II II II II II                                             | ×                                                                          | Rilasciare qui i file<br>– oppure –<br>Seleziona i file<br>[Max: 25 MB] |
|                                                                                                | Seleziona i File che si<br>desiderano allegare al bando<br>(dim. max 25MB) | Anteprima<br>za <u>Modifica</u><br>Pubblico <u>Modifica</u>             |
| Conteggio parole: 0                                                                            | (11)                                                                       | Pubblica subito Modifica                                                |
| Attached Files                                                                                 | A D                                                                        | ownload Availability Period                                             |
|                                                                                                |                                                                            | Download Available From:                                                |
| Elenco File Allegati                                                                           | · · · · · ·                                                                | Download Expire on:                                                     |

- 4. Una volta effettuato l'upload dei file compariranno in Attached File.
  - Il sistema riporta il nome del file caricato nella prima casella, è possibile modificare tale dicitura inserendone una differente

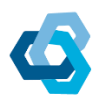

| Attached Files |                 |             | • |
|----------------|-----------------|-------------|---|
| Documento 2    | .pdf            |             | × |
| V. see         | Documento 2.pdf |             |   |
|                | File Password   | <b>X</b>    |   |
| Documento 1    | ndf             | Documento 2 | × |
| bocumento 1.   | .put            |             |   |
| Tou            | Documento 1.pdf |             |   |
| - The          | File Password   |             | - |
|                |                 |             |   |
|                |                 | Documento 1 |   |

Pagina | 5

#### 5. Selezionare la Categoria del Bando, spuntando la relativa casella

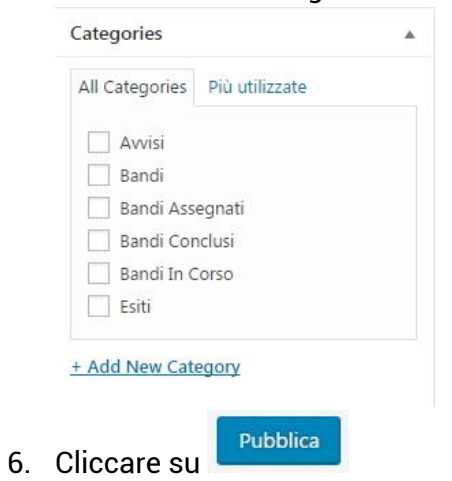

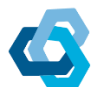

#### Accesso al Forum

- 1. Effettuare l'accesso all'Area Riservata
- 2. Dalla voce di menu Area Riservata cliccare su Forum

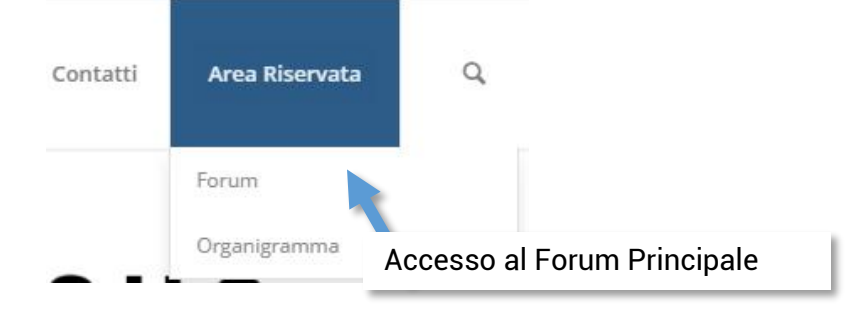

- 3. Cliccare su Forum C.U.C. Sele Picentini
- 4. Si verrà ridirezionati alla pagina in cui troverete le discussioni

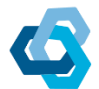

#### **Nuova Discussione**

1. Effettuare l'accesso all'Area Riservata

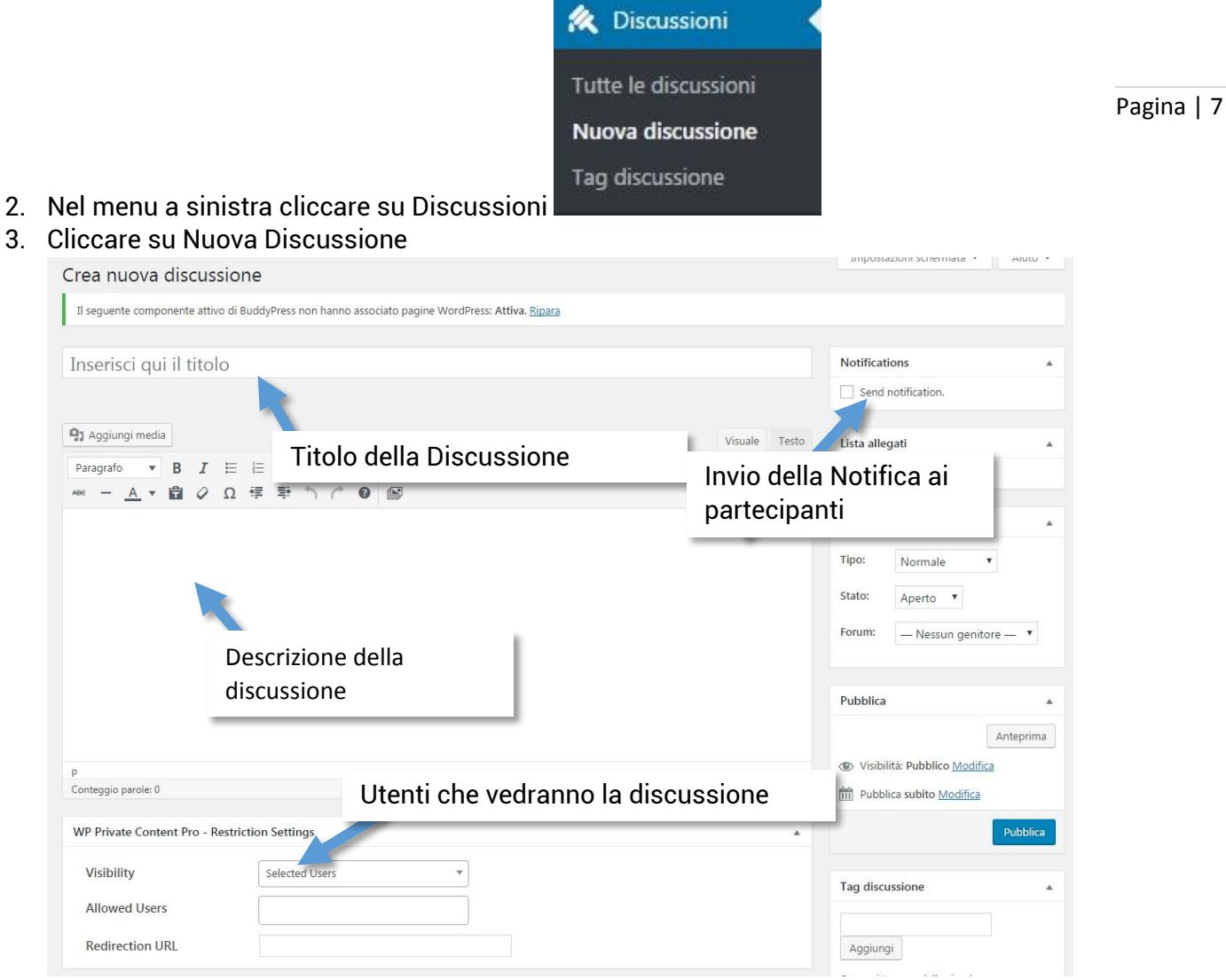

- 4. Inserire
  - a. Titolo della discussione
  - b. Spuntare la casella "Send Notification " se si desidera inviare via mail le notifiche relative alla discussione
  - c. Visibilità della discussione
    - i. Selezionare in
      - 1. Visibility: Selected Users
      - 2. **Allowed Users**: Inserire le prime lettere del nominativo dell'utente che si desidera rendere partecipe della discussione, il sistema mostrerà gli utenti i cui nominativi iniziano con gli input inseriti. Cliccare sui nominativi desiderati per aggiungerli alla discussione

5. Cliccare su Pubblica

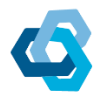

#### Rispondere ad una discussione

- 1. Effettuare l'accesso al Forum (vedi fase Accesso al Forum )
- 2. Selezionare la discussione a cui si desidera rispondere

| lel img ul ol li code chiudi tag                                            |
|-----------------------------------------------------------------------------|
| o della risposta                                                            |
|                                                                             |
|                                                                             |
| ag (utilizzati per la ricerca delle discussioni)                            |
|                                                                             |
| <sup>iste</sup><br>Spuntare se si desiderano ricevere notifiche<br>via mail |
|                                                                             |

3. Cliccare sul pulsante Invia per confermare la discussione

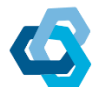